# **Forecasting for 11th Grade**

Class of 2027

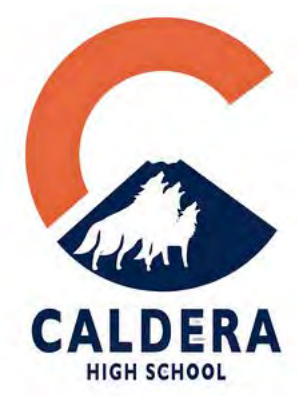

# **Forecasting Week!**

Monday: Review Materials

**Tuesday:** Complete Forecasting worksheet

**Thursday/Friday:** Enter Official Forecasting into StudentVue

**Counselors will be in the Media Center at lunch each day to answer questions!** 

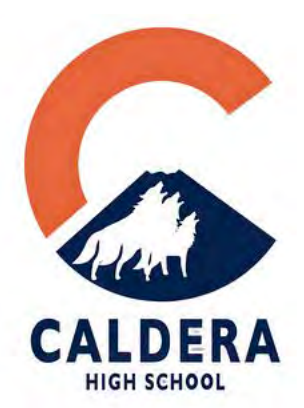

Day 1 Monday 3/3 Wolfpack News

## Day 1 Monday 3/3

Today you will:

**REVIEW:** available course planning information

- o Tentative Junior plan
- o Curriculum Guide (Caldera Website)
- o Transcript under Course History (StudentVue)

**ACTION:** Work on Forecasting Worksheet

TONIGHT: Review course options with parent/guardian

VISIT: Counselors in the Media Center during lunch if you have questions!

\*\*We are NOT available during advisory, use your resources please!\*\*

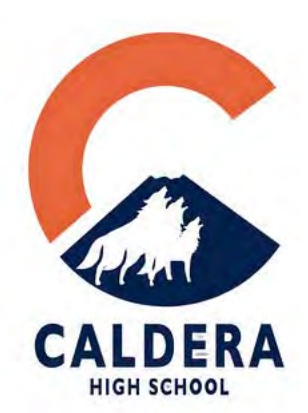

## Day 1 Monday 3/3

## Ask yourselves

What classes do you need for core classes (Math, Language Arts, Science, Social Studies)?

What electives do you want/need to take? DI?

Any other credits you need to retake?

Have you talked to your current core class teacher?

Counselors in the Media Center during lunch if you have questions!

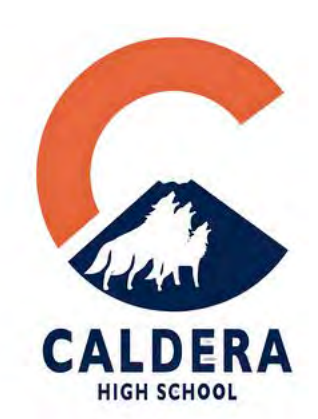

## Day 2 Tuesday 3/4

Today you will:

**REVIEW:** available course planning information

- Tentative Junior plan
- o Curriculum Guide (Caldera Website)
- Transcript under Course History (StudentVue)

**ACTION: Complete the Forecasting Worksheet** 

\*\*You will be turning your Forecasting Worksheet into your Advisory teacher at the end of the period!\*\*

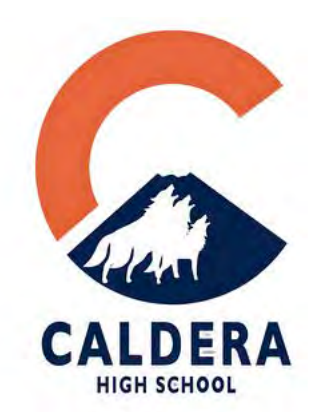

# Day 3 & 4 Thursday 3/6 AND Friday 3/7

Today you will:

- o Input your course requests in StudentVue
  - o Double check that you have enough credits entered
    - **o** 6 primary credits
    - o 5 alternate courses
  - o Must be complete by March 7 (Friday!)

#### These are your official requests.

\*\*You will not be able to change course next year. Schedule changes are LIMITED to placement issues.\*\*

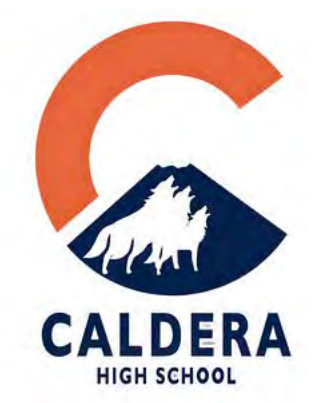

## Day 3 & 4 Thursday 3/6 AND Friday 3/7

### That is it!

Forecasting in StudentVue

The following slides are step by step walkthrough for Synergy Forecasting.

## These are your official requests.

\*\*You <u>will not</u> be able to change course next year. Schedule changes are LIMITED to placement issues.\*\*

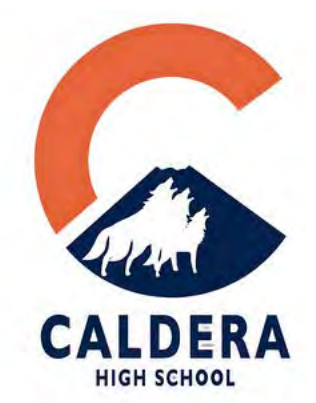

# **Forecasting in StudentVue**

# **Step 1: Open up your StudentVue App**

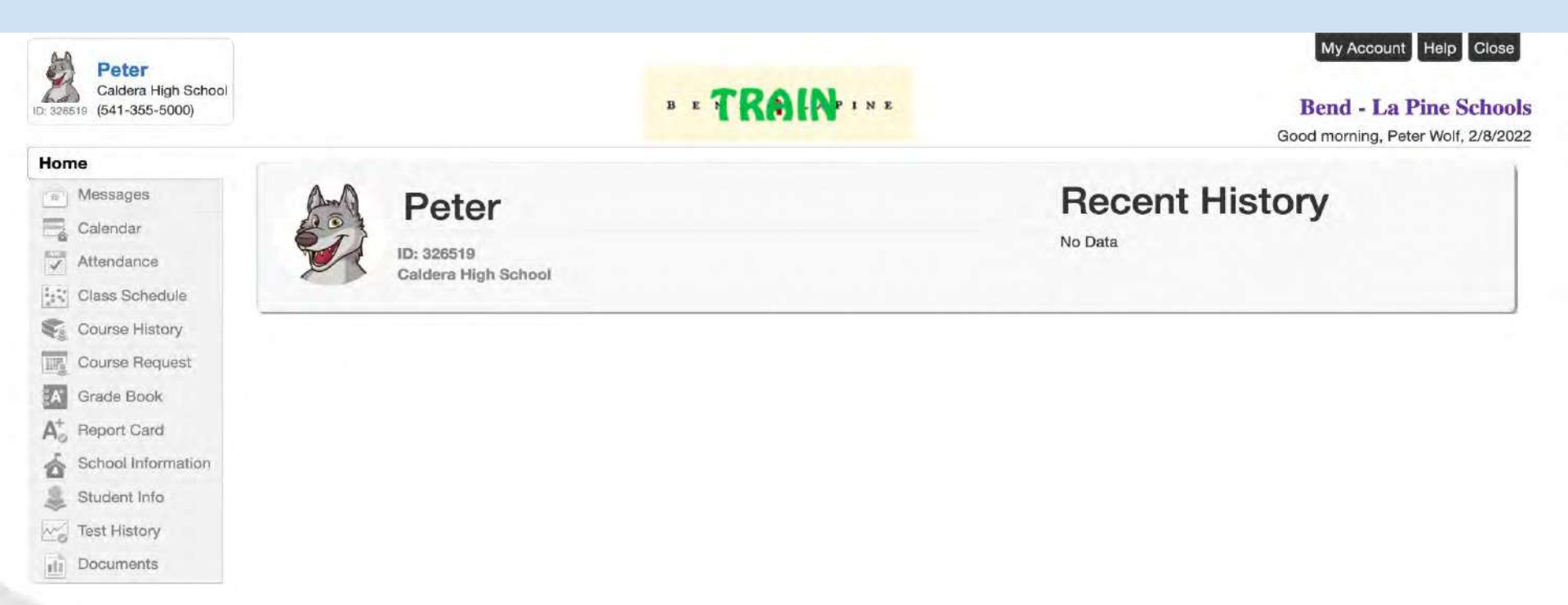

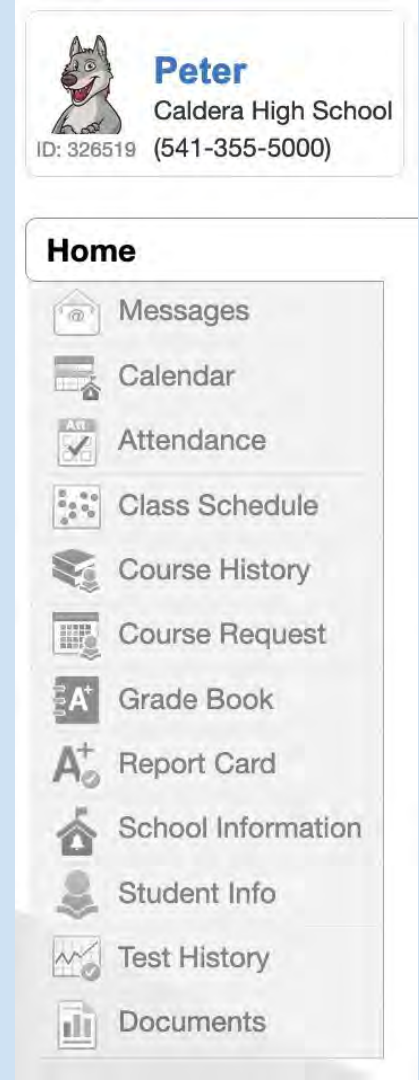

# **Step 2: Click on Course Request**

\*Found on the left hand side of your screen

# Step 3: Change Course Requests

| Home                                                                                                    |
|----------------------------------------------------------------------------------------------------|
| Messages                                                                                                    |
| Calendar                                                                                                    |
| Attendance                                                                                                    |
| Class Schedule                                                                                                    |
| Course History                                                                                                    |
| Course Request                                                                                                    |
|                                                                                                    |
| A Grade Book                                                                                                    |
| Grade Book                                                                                                    |
| Grade Book                                                                                                    |
| Grade Book<br>A <sup>+</sup> Report Card<br>Card<br>School Information<br>Student Info                                    |
| Grade Book       A <sup>+</sup> Report Card       School Information     Student Info       Student Info     Test History |
| Grade Book<br>A <sup>+</sup> Report Card<br>School Information<br>Student Info<br>Test History<br>Documents               |

#### **COURSE REQUEST**

STOP - DO NOT PROCEED IF if you have not fully completed you entry, which can be found on the Caldera Academic web page.
You cannot exit unless your total credits equal 7 and alternate court

#### Caldera High School (541-355-5000) 2021-2022 School Year, Grade: 10

Click here to change course requests

#### Graduation S

| Subject Area           | Required | Complete |
|------------------------|----------|----------|
| Elective               | 8.000    | 3.00     |
| Arts/Career-Tech/2nd L | 3.000    | 3.00     |
| Government             | 0.500    | 0.00     |
| Health 1               | 0.500    | 0.50     |
| Health 2               | 0.500    | 0.50     |
| English/Language Arts  | 4.000    | 2.00     |
| Mathematics            | 3.000    | 2.00     |
| Physical Education     | 1.000    | 1.00     |
| Science                | 3.000    | 2.00     |
| Social Studies         | 0.500    | 0.00     |
| US History             | 1.000    | 0.00     |
| World Studies          | 1.000    | 1.00     |
| Total                  | 26.000   | 15.00    |

## **How to Make Course Requests**

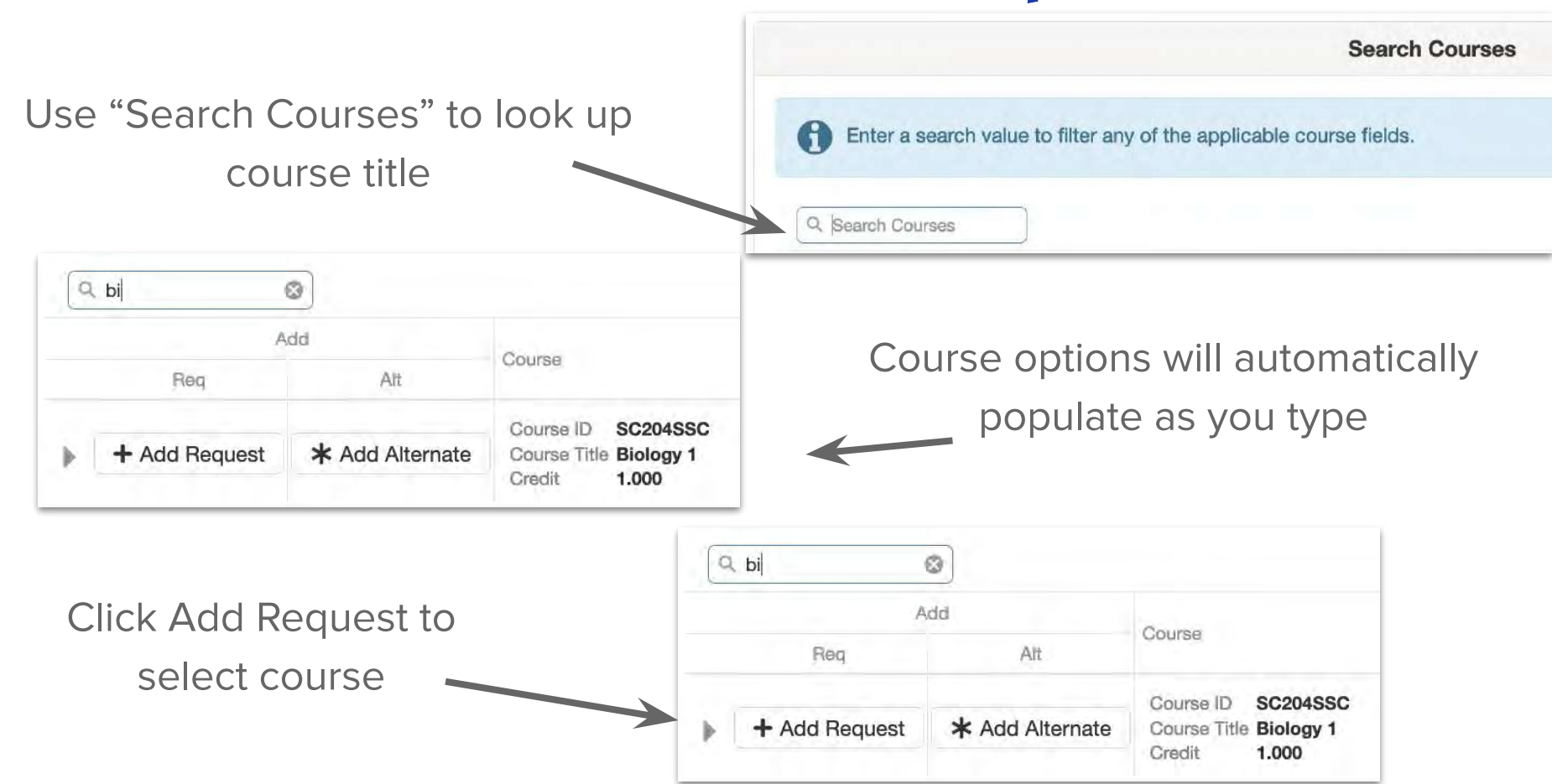

#### Caldera High School (541-355-5000) 2021-2022 School Year, Grade: 10

Click here to return to course request summary

| Selected Course Requests |                                                                 | cted Course Requests |
|--------------------------|-----------------------------------------------------------------|----------------------|
| Actic                    | on Course                                                       | Credit               |
| × Rem                    | Course ID AA500SFA9<br>Course Title Health Occupations 1        | 0.500                |
| × Rem                    | Course ID FA400SFA9<br>Course Title Graphic Arts 1              | 0.500                |
| × Rem                    | Course ID FA904SFA<br>Course Title Mixed Choir                  | 1.000                |
| × Rem                    | Course ID LA115SLA<br>Course Title Literature and Composition 3 | 1.000                |
| × Rem                    | Course ID MA103SMA<br>Course Title Integrated Math 3            | 1.000                |
| × Rem                    | Course ID SC204SSC<br>Course Title Biology 1                    | 1.000                |
| × Rem                    | nove Course ID SC238SSC<br>Course Title Biotechnology           | 1.000                |
| × Rem                    | nove Course ID SS102AUS<br>Course Title AP US History           | 1.000                |
|                          | Total                                                           | 7.000                |

Selection Time Period: 2/1/2022 - 4/1/2 Counselor: Jess Calbreath ☑ m2

The system will keep track of how many credits you have chosen.

If you make a mistake, click "Remove" next to the unwanted course and search for the correct course to add it to your list.

# **Step 4: Select Alternate Electives**

We try to ensure that every student is given the opportunity to take all the classes they are interested in taking, but sometimes that is not possible.

In these cases the system will choose from your Alternate List of electives.

Things to keep in mind when requesting your alternates:

- ★ Courses will be chosen in the order they appear on your list. Make sure your favorite is listed first, your 2nd favorite second, etc. You can change the priority by clicking next to the course name and dragging your requests up/down the list
- ★ Request <u>at least</u> 5 other courses that you are interested in taking.
- ★ If you do not request alternate electives, or if you list the same course more than once, your counselor will choose for you based on availability

## **Alternate Course Requests**

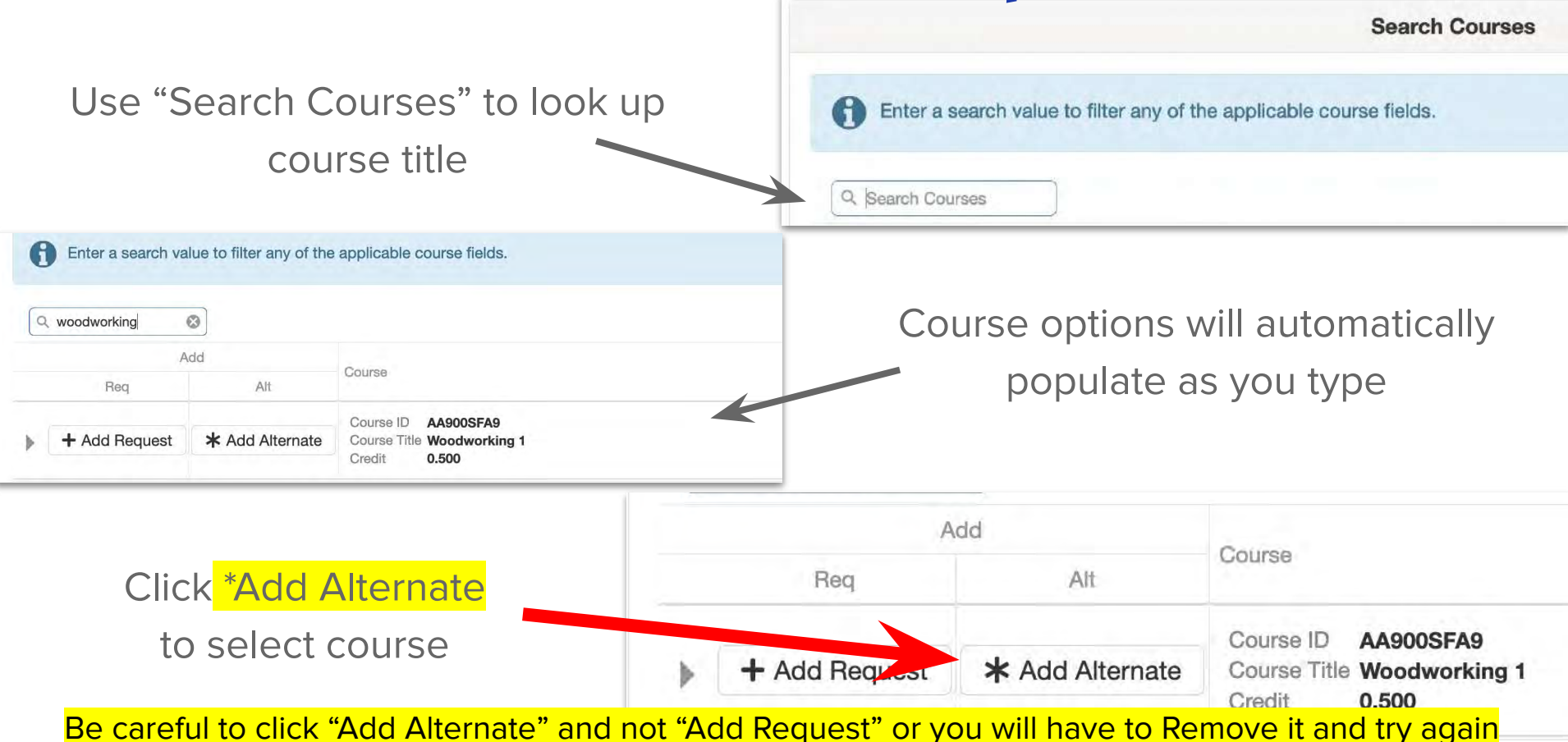

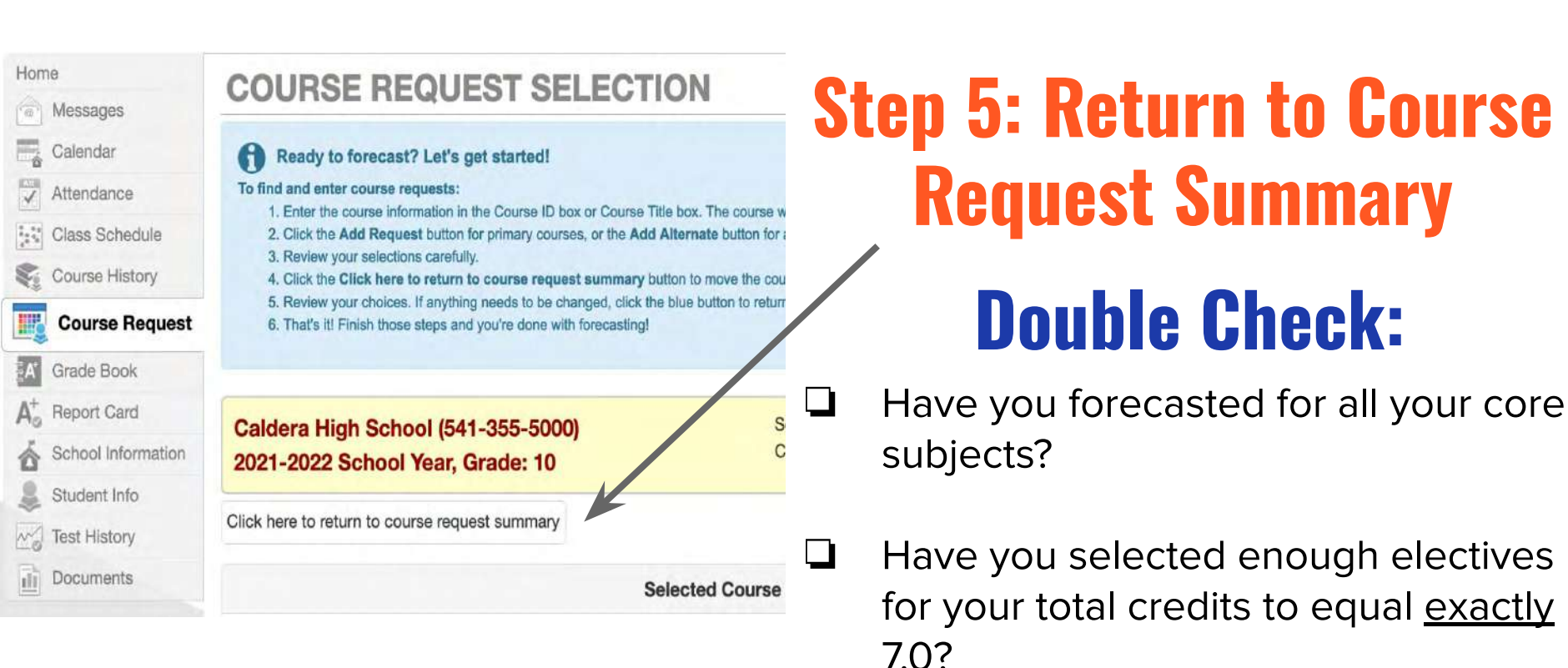

Have you listed <u>at least</u> 5 alternate electives?

# **Final Step: Lock in your Requests**

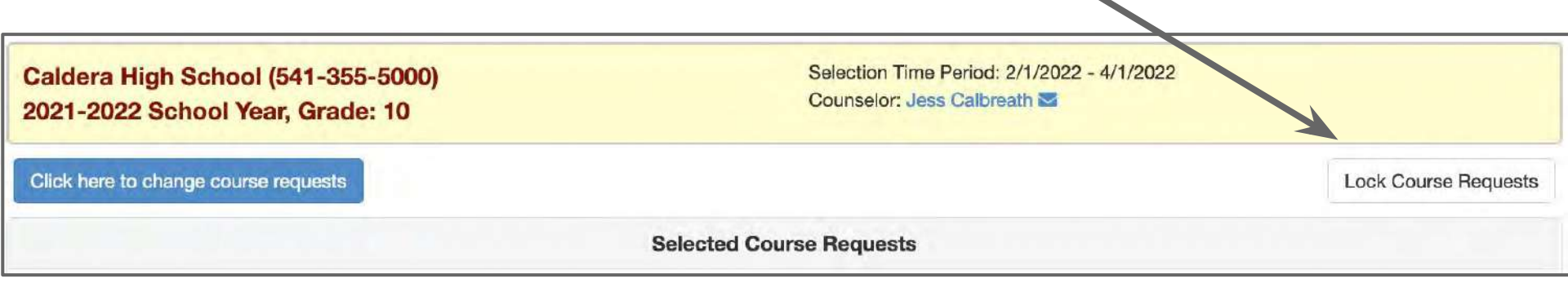

Your selections will not be saved in the system until you complete this step!

#### Good afternoon, Peter Wolf, 2/9/2022 Hane COURSE REQUEST Messages Calimdar STOP - DO NOT PROCEED IF it you have not fully completed your forecasting Google form. Follow the directions for online course request entry, which can be found on the T Attendance Caldera Academic web page . You cannot exit unless your total credits equal 7 and alternate courses equal 4. 55 Class Schedule Course History Selection Time Period: 2/1/2022 - 4/1/2022 ter. Caldera High School (541-355-5000) **Course Request** Counselon Less Calibratio 2021-2022 School Year, Grade: 10 Grade Book At. Report Card Course requests are locked in School Information Student Info That History Selected Course Requests ali Documenta Criment Grant Crimin ID AASOOSFAG 0.500. Colime Title Health Occupations 1 Course 10 FA400SFA9 0.500 Course Time Graphic Arta 1 Come D FA904SFA 1,000 Course Title Mixed Choir Countrill Lattersta 1 000 Course Title Literature and Composition 3 Course ID MA103SMA 1.000 Counte Title Integrated Math 3 Course D SC204SSC 1.000 Course Title Biology 1 Contain ID SC238SSC 1,000 Course Title Biotechnology Course (D SS102AUS 1.000 Course Time AP US History Total 7.000 Selected Alternate Course Requests Priority Caune Deale Pre-reg not met: (AA304SFA1 or AA304SFA or AA304SFAA) Come D AA305SEA 6.11 1,000 Course Title Principles of Engineering Dolima ID AA919SEL 5 2 1.000 Course Title Etsy for the Woodshop Course ID FA1005FA9 \$ 3 0.500 Course Title Introduction to the Arts Course ID FA501SFA9 5.4 0.500 Cuurue Title Ceramics 1 Coitte ID BUS12SFA9 3 5 0.500 Course Title Social Media Marketing

# You know you're done if it says

# "Course requests are locked in"

# **Congratulations!**